## PRÁTICA – CISCO PACKET TRACER

1. Veja o vídeo http://www.youtube.com/watch?v=IpUKGgp2T0c

## 2. PRÁTICA USANDO O SIMULADOR NO COMPUTADOR

Abra o software Cisco Packet Tracer e simule as seguinte tarefas:

- a. Escolha dois switchs de 24 portas com placas de rede Fast Ethernet
- b. Conecte 2 estações de trabalho e 2 notebooks em cada switch.
- c. Conecte uma estação servidora a um dos switchs (porta 23)
- d. Configure o Servidor com um IP estático, classe A (10.0.0.1), o gateway (10.0.0.2) e o DNS (10.0.0.1). Mude o nome do servidor.
- Emule o serviço DHCP no servidor e o configure (gateway e DNS) com 50 usuários e endereço inicial 10.0.0.10, máscara 255.0.0.0. Salve a configuração feita.
- f. Configure as estações com IP automático (DHCP).
- g. Teste a rede com o comando PING entre duas máquinas conectas ao mesmo switch.
- h. Conecte os dois switchs (não esqueça de usar o cabo CROSSOVER)
- i. Configure as estações com IP automático (DHCP).
- j. Teste a rede com o comando PING entre duas máquinas conectas ao switchs diferentes.

## 3. PRÁTICA USANDO A **REDE** DO SISTEMA

Abra "Propriedades de conexão de Redes sem Fio".

- a. Selecione a opção Protocolo TCP/IP versão 4 (TCP/IPv4). Ela provavelmente está na opção "Obter um endereço automático".
- b. Selecione a opção "Selecionar o seguinte endereço IP".
- c. Configure manualmente o endereço para um IP Classe A (10.0.0.1)
- d. Valide e verifique a "queda" da rede. Desfaça o procedimento

## 4. TEORIA

Responda as seguintes perguntas

- a. O que significa DHCP? Para que serve um servidor DHCP?
- b. Idem para DNS. O que significa e para que serve este serviço
- c. Por que o DHCP é muito usado? Como ele funciona?